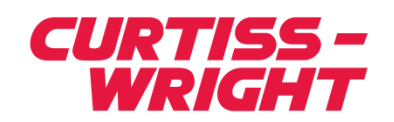

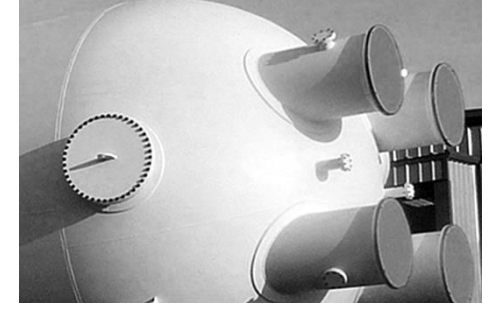

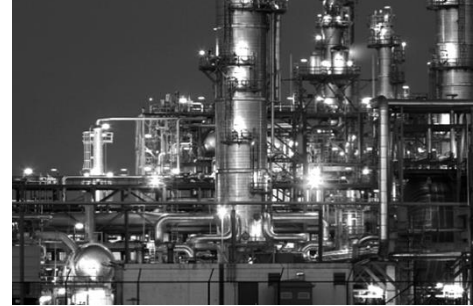

Developing and Validating Load and Heat Rate Correction Curves Using PEPSE

**Greg Alder** 

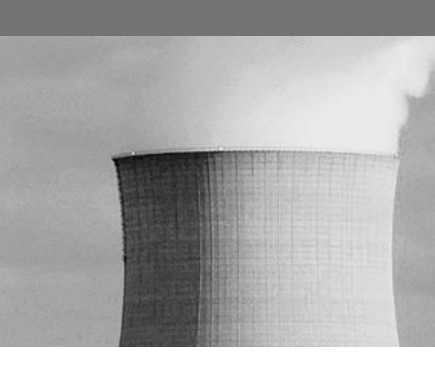

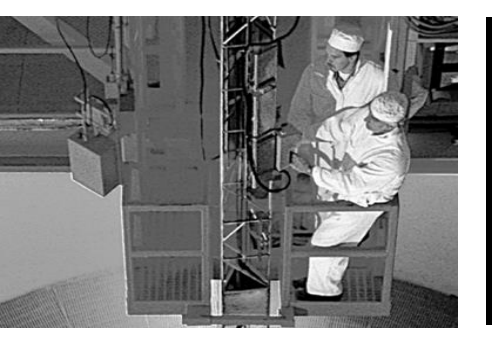

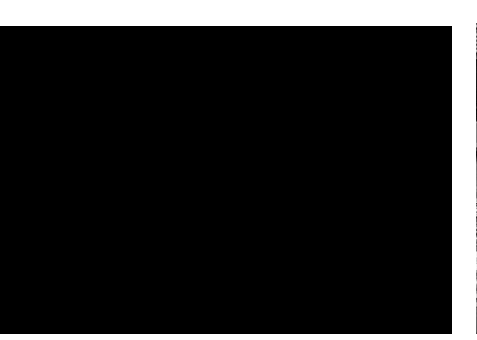

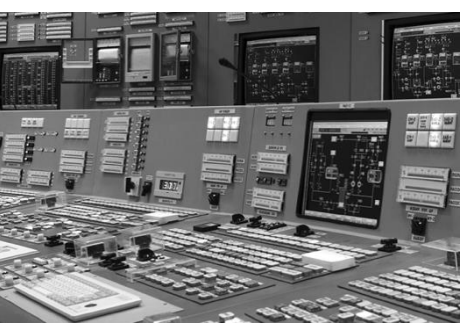

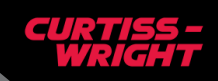

# Background

- Load and Heat Rate Correction Curves
  - Important to a thermal performance program
    - Thermal performance reports
    - Assist in accounting for lost generation and heat rate
    - PTC 6 turbine warranty testing

## Load and Heat Rate Correction Curves

- Turbine vendors typically provide updated thermal kits, heat balance diagrams and correction curves in conjunction with uprates and major plant modifications.
- Validation of these curves is often critical to ensure the utility is obtaining the best representation of corrected generation.
- Correction curves used for periodic thermal performance reporting, PMAX controllable losses and lost generation accounting.
  - Actual values (i.e. throttle pressure, condenser back pressure, etc.) are compared to design or best achievable targets.
  - Deviation between actual and target values are entered into the correction curves.
  - Results from the curves are used to calculate corrected generation and heat rate and subsequently lost generation and heat rate.

#### **Sample Load Correction Curve**

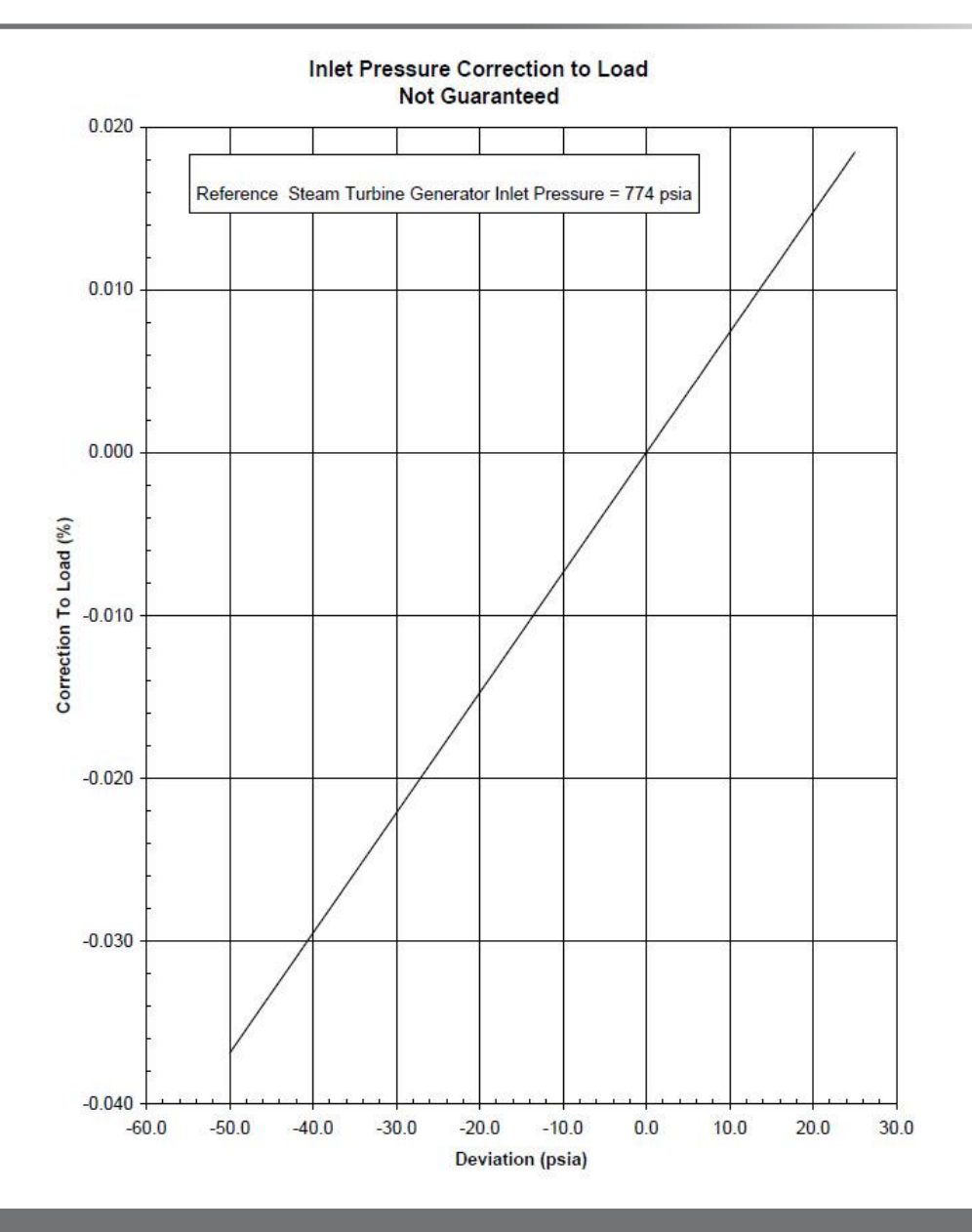

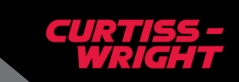

4 | March 23, 2017 | © Curtiss-Wright

# **Curve Validation**

- Vendor load and heat rate correction curve issues
  - "Boiler plate" curve provided
  - Error in the curve resulting from incorrect assumptions
  - Curve not provided by the vendor
    - Not used in warranty testing
- Independent creation of correction curves can be performed using PEPSE
  - to validate the vendor provided load correction curves
  - to generate a desired curve not provided by vendor

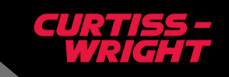

# **Curve Validation Methods - Software**

- Detailed PEPSE model of the generating unit is developed
  - Model is "Load Generalized" to operate from VWO down to low load (25-50%) to generate multivariate curves often provided by vendors (i.e. condenser back pressure load correction curve)
- Model is benchmarked against the vendor provided heat balance diagrams to ensure accuracy and repeatability
- Curves are generated using the completed model
  - Conventionally using the software or
  - Using spreadsheet interface to the modeling software

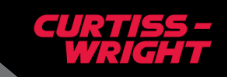

## **PEPSE - Methods to Generate Curves**

#### One result at a Time

- Enter a value (i.e. throttle pressure), observe resulting generation, repeat
- Very time consuming, potential for user entry errors

#### Stacked Case Study

- Time consuming to setup studies for a set of curves

#### Sensitivity Study

- Fast and convenient
- Has curve export feature
- Uses PEPSE "Save Case" feature, potential to have issues with results
- Excel to PEPSE Automation Link Historical Approach
  - Typically done one curve at a time.
  - Convenient but can be time consuming to generate a set of curves

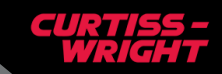

## **Newer Method to Validate Correction Curves**

- Excel to PEPSE Automation Link Updated Approach
  - Visual Basic used to generate the complete set of curves at one time
    - User:
      - Enters PEPSE model name and directory
      - Puts in a list of desired load and/or heat rate correction curves
      - Presses a button to setup the curve templates
      - Executes PEPSE and generates the curve set

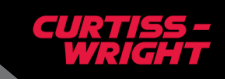

| X    -                                              | ₩7 - (% -  =                                    |                                        | _                                                                                                    |                |                | MW_HR_Eff                             | ects.xlsm - | Microsoft Excel                  |                          |                                    |                  |              |                        |                                     |                          | X               |  |  |  |  |  |
|-----------------------------------------------------|-------------------------------------------------|----------------------------------------|----------------------------------------------------------------------------------------------------|----------------|----------------|---------------------------------------|-------------|----------------------------------|--------------------------|------------------------------------|------------------|--------------|------------------------|-------------------------------------|--------------------------|-----------------|--|--|--|--|--|
| File                                                | Home Insert                                     | Page Layout                            | Formulas                                                                                                    | Data Review    | w View         | Developer                             | R*TIME      |                                  |                          |                                    |                  |              |                        |                                     | ۵ 🕜                      | - 6 23          |  |  |  |  |  |
| Paste                                               | Cut<br>Copy →<br>Format Painter<br>Clipboard    | al<br><i>I</i> <u>U</u> - Ent          | • 10 • A A A                                                                                                    |                | Alignmen       | 📑 Wrap Text<br>🚂 Merge & Center<br>It | Gener       | ral →<br>% • 5.0 500<br>Number 5 | Conditiona<br>Formatting | I Format<br>• as Table •<br>Styles | Cell<br>Styles * | Insert [     | Delete Format<br>Cells | ∑ AutoSum<br>Fill ▼<br>Clear ▼<br>E | Sort & Fi<br>Filter * Se | nd &<br>elect + |  |  |  |  |  |
|                                                     | M36 • (*                                        | f <sub>x</sub>                         |                                                                                                    |                |                |                                       |             |                                  |                          |                                    |                  |              |                        | 4                                   |                          | ~               |  |  |  |  |  |
| 1                                                   | A<br>Curve Title:                               | B<br>Name Exte                         | C<br>ension: Unit:                                                                                                    | D<br>Model Pre | E<br>epared By | F<br>y: # of PEPS                     | E cases     | G<br># of Compone                | ents                     |                                    | Z Axis \         | J<br>√ariabl | K                      | L                                   | M                        |                 |  |  |  |  |  |
| 2                                                   | PEPSE Model:                                    | C:\PEPSE                               | 1 G. Alder 1 8 bkgros                                                                                                    |                |                |                                       |             |                                  |                          |                                    |                  |              |                        | -                                   |                          |                 |  |  |  |  |  |
| 4                                                   |                                                 | •                                      | Curve Result Variable 1:                                                                                                    |                |                |                                       |             |                                  |                          |                                    |                  |              |                        |                                     |                          |                 |  |  |  |  |  |
| 5<br>6<br>7<br>8<br>9<br>10<br>11<br>12<br>13<br>14 | Run PEPSI<br>Create Workshe<br>Create Print Pag | E Entre<br>Sele<br>eets Inpu<br>ge Cor | Enter global curve and PEPSE model information on "SELECT" tab.       0         Select the PEPSE model to use for the runs using the "PEPSE Model:" button.       0         Input information for desired PEPSE runs on "COMPONENTS" tab.       hrcyc         Configure the 4th worksheet as a template for all other components.       Hide PEPSE Calculations: |                |                |                                       |             |                                  |                          |                                    |                  |              |                        |                                     |                          |                 |  |  |  |  |  |
| 14<br>15<br>16<br>17<br>18<br>19<br>20              | Delete Workshe                                  | eets "Ru<br>"Cre<br>"CC<br>"Cre        | "Create Worksheets" to copy template to all other components.<br>"Run PEPSE" to perform PEPSE runs as defined on "SELECT" and<br>"COMPONENTS" tabs.<br>"Create Print Page" to transfer data from component sheets to "PRINT" sheet.                                                                                                    |                |                |                                       |             |                                  |                          |                                    |                  |              |                        |                                     |                          |                 |  |  |  |  |  |
| 21<br>22<br>23<br>24                                | Check Print<br>Outputs                          | Ma                                     | Manually configure columns F:O on the "PRINT" tab.                                                                                                    |                |                |                                       |             |                                  |                          |                                    |                  |              |                        |                                     |                          |                 |  |  |  |  |  |

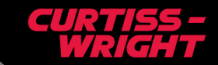

## **Curves Tab – Enter Desired Curves**

| X    | 7     | • (= •  :     | -          |                       |                 |                     |        |              | MW_H    | R_Effects | - Copy.xlsn | n - Microsoft E | cel        |                   |          |           |           |            |                 |              | 1 ×    |
|------|-------|---------------|------------|-----------------------|-----------------|---------------------|--------|--------------|---------|-----------|-------------|-----------------|------------|-------------------|----------|-----------|-----------|------------|-----------------|--------------|--------|
| File |       | Home          | Insert     | Page Layo             | ut Formula      | s Data              | Review | View         | Develo  | per       | R*TIME      |                 |            |                   |          |           |           |            |                 | ۵ 3          |        |
| Ê    | Å     | Cut<br>Copy ₹ | A          | rial                  | - 10 - <i>J</i> | A^ A <sup>*</sup> ≡ | =      | ≫~- <b>≣</b> | Wrap T  | ext       | Genera      | I               | •          | 5                 |          | ÷.        |           |            | Σ AutoSum       |              | N      |
| Past | e 🛷   | Format Pai    | inter      | 8 <i>I</i> <u>U</u> - | H • 🕸 •         | <u>A</u> · ≡        | : = =  | te te 🖬      | Merge   | & Center  | - \$-       | % •             | Format     | ting * as Table * | Styles * | insen     | Delete    | e Format   | 🖉 Clear 🔻       | Filter * Se  | lect * |
|      | Clipb | board         | 5          | I                     | ont             | 15                  |        | Alignment    |         |           | F2          | lumber          | F2         | Styles            |          |           | Cells     |            | E               | Editing      |        |
| -    | F     | P63           | • (        | f_x                   |                 | -                   |        | 1            | 1-0-0-0 |           |             |                 | Y          | 11                | -        |           |           |            |                 | -            | ~      |
| 24   | A     | 0             | В          |                       | Component       | D                   | E      | F            | G       | H         | V Avia      | J<br>V Avia     | K<br>2rd V | 2rd V             | N        | Λ         | N         | 0          | Р               | Q            | R      |
| 1    | #     | Comp          | onent D    | escription            | #               | Offset              | Type   | Increment    | Skip?   | Steps     | Variable*   | Component       | Variable   | Component         |          | Run       | PEF       | SE         |                 |              |        |
| 2    | 1     | Co            | ndenser    | HP BP                 | 475             | -1.00               | PPSH   | -0.5         |         | 8         |             | 3               |            |                   |          |           |           |            | -0.             |              |        |
| 3    | 2     | Co            | ondense    | IP BP                 | 470             | -1.00               | PPSH   | -0.5         |         | 6         |             | 3               |            |                   |          | Compor    | ent#"     | is the co  | mponent nur     | mber in the  |        |
| 5    | 4     | 2nd St        | to Scave   | nging Flow            | 695             | 20940.00            | WWFIXB | 10000        |         | 6         | ww          | 696             | -          |                   | - P      | EPSE mo   | del.      |            |                 |              |        |
| 6    | 5     | 1st St        | tg Scave   | nging Flow            | 645             | 12000.00            | WWFIXB | 5000         |         | 7         | WW          | 646             |            |                   |          | Initial O | ffcot" is | thoyalı    | in that is subt | tracted from |        |
| 7    | 6     | 2n            | d Rehea    | ter TTD               | 205             | 10.00               | TTDIRH | 5            | -       | 5         | OPVB        | 110             |            | -                 | ti       | he curre  | nt valu   | e in PEPS  | SE to start the | run.         |        |
| 9    | 8     | M             | S Effecti  | veness                | 630             | 0 10                | FEMOSX | 0.01         |         | 5         | OPVB        | 120             |            |                   | -        |           |           |            |                 |              |        |
| 10   | 9     | Top H         | leater E:  | xt Line DP            | 101             | 0.020               | OPVB   | 0.005        |         | 10        | PP          | 4               |            |                   |          | Variable  | Type"     | is the va  | riable the ma   | acro will    |        |
| 11   | 10    | T             | op Heate   | er TTD                | 930             | 3.00                | TTD    | 1            |         | 8         | TTDOUT      | 930             |            |                   | 0        | verwrit   | e in the  | PEPSER     | nodel.          |              |        |
| 12   | 11    | Moistur       | op Heate   | er DCA                | 930             | 0.002               | TISOSG | 0 002        | -       | 11        | XX          | 930<br>610      |            |                   |          | Increme   | nt" is t  | he interv  | al that the m   | acro will us | e      |
| 14   | 13    | Th            | nrottle Pr | essure                | 300             | 25.87               | PPVSC  | 5            |         | 11        | PP          | 610             |            |                   | b        | etween    | the ru    | ns. It sho | ould be calcul  | ated so that |        |
| 15   | 14    | E             | Blowdowr   | Flow                  | 10              | 0.00                | WWBLDN | 31860        |         | 10        | WW          | 56              |            |                   | t        | he "zero  | point"    | is in the  | middle of th    | e run.       |        |
| 16   |       |               |            |                       |                 |                     |        |              |         |           |             | 0               |            | -                 |          | skin?" d  | otormi    | noswha     | ther the macr   | owillrup     |        |
| 18   |       |               |            |                       |                 |                     |        |              |         |           |             | 2.<br>3         |            |                   | t        | hat com   | ponent    | t.         | the memoria     | owninun      |        |
| 19   |       |               |            |                       |                 |                     |        |              |         |           |             |                 |            |                   |          |           |           |            |                 |              |        |
| 20   |       | 78<br>54      |            |                       |                 |                     |        |              |         |           |             | 9               |            |                   |          |           |           |            |                 |              |        |
| 22   |       |               |            |                       |                 | 1                   |        |              |         |           |             |                 |            |                   |          |           |           |            |                 |              | _      |
| 23   |       |               |            |                       | 315             |                     |        | 201          | N9-     | 50        |             | 20              | a.         | 300               |          |           |           |            |                 |              | =      |
| 24   |       |               |            |                       |                 |                     |        |              |         |           |             |                 |            |                   |          |           |           |            |                 |              |        |
| 26   |       |               |            |                       |                 |                     |        |              |         |           |             |                 |            |                   |          |           |           |            |                 |              |        |
| 27   |       |               |            |                       |                 |                     |        |              |         |           |             |                 |            |                   | *        | Op        | tional,   | if blank,  | will use colun  | nns E,C      |        |
| 28   |       |               |            |                       |                 |                     |        |              |         |           |             |                 |            |                   |          |           |           |            |                 |              |        |
| 30   |       |               |            |                       |                 |                     |        |              |         |           |             |                 |            |                   |          |           |           |            |                 |              |        |
| 31   |       |               |            |                       |                 |                     |        |              |         |           |             |                 |            |                   |          |           |           |            |                 |              |        |
| 32   |       |               |            |                       |                 |                     |        |              |         |           |             |                 |            |                   |          |           |           |            |                 |              |        |
| 33   |       |               |            |                       |                 |                     |        |              |         |           |             |                 |            |                   |          |           |           |            |                 |              |        |
| 35   |       |               |            |                       |                 |                     |        |              |         |           |             |                 |            |                   |          |           |           |            |                 |              |        |
| 36   |       |               |            |                       |                 |                     |        |              |         |           |             |                 |            |                   |          |           |           |            |                 |              |        |
| 37   |       |               |            |                       |                 |                     |        |              |         |           |             |                 |            |                   |          |           |           |            |                 |              |        |
| 39   |       |               |            |                       |                 |                     |        |              |         |           |             |                 |            |                   |          |           |           |            |                 |              |        |
| 40   |       |               |            |                       |                 |                     |        |              |         |           |             |                 |            |                   |          |           |           |            |                 |              |        |
| 41   |       |               |            |                       |                 |                     |        |              |         |           |             |                 |            |                   |          |           |           |            |                 |              |        |
| 42   |       |               |            |                       |                 |                     |        |              |         |           |             |                 |            |                   |          |           |           |            |                 |              |        |
| 44   |       |               |            |                       |                 |                     |        |              |         |           |             |                 |            |                   |          |           |           |            |                 |              |        |
| 45   |       |               |            |                       |                 |                     |        |              |         |           |             |                 |            |                   |          |           |           |            |                 |              |        |
| 46   |       |               |            |                       |                 |                     |        |              |         |           |             |                 |            | .,                |          |           |           |            |                 |              | -      |
| 14 4 | ► H   | SELECT        | COMP       | ONENTS / P            | RINT / Conde    | enser HP BP         | Conde  | enser IP BP  | Cond    | lenser LI | BP / 2r     | nd Stg Scaveng  | ing Flow   | / 1st Stg Scav    | /enging  | Flow      | 2nd F     | Reheater   | TTD / 1st R     |              |        |

# **Create Template Worksheets**

| 🔏 Cut               | Arial |           | - 10    | - A   | ≡      | = = | \$2.v  | Wrap 1      | ext                  | General  | ¥         |           |               | Norr | nal FWH | Norn | nal     | Bad  |        | God | bd      | 12      |      | • 3      | < 1      | Σ Aut  | toSum *     | AT       | 40     |
|---------------------|-------|-----------|---------|-------|--------|-----|--------|-------------|----------------------|----------|-----------|-----------|---------------|------|---------|------|---------|------|--------|-----|---------|---------|------|----------|----------|--------|-------------|----------|--------|
| Copy -              | в     | 7 U -     |         | 3 - A |        |     |        | -a- Merge   | & Center *           | \$ - % , | €.0 .00   | Conditio  | nal Format    | Neu  | tral    | Calc | ulation | Chec | k Cell | Exp | lanator | · · · · | Inse | ert Dele | te Forma | t Fill | -           | Sort &   | Find   |
| Format Painter      |       |           | ont     | -     | -<br>- |     | Alianm | ent         | IS.                  | Number   | 100 910   | Formattir | ng ∗ as Table | *    |         |      | Styles  |      |        |     |         | · .     |      | Cell     | ۲        | 2 Clea | ar +<br>Edi | Filter * | Select |
| R111                | - (6  | fx        | 1       |       |        |     |        |             |                      |          |           |           |               |      |         |      |         |      |        |     |         |         |      |          |          |        |             |          |        |
| A<br>ondenser HP BP | в     | C         | D       | E     | F      | G   | н      |             |                      | J        | К         | L         | M             | N    | 0       | P    | Q       | B    | S      | T   | U       | ٧       | V    | X        | Y Z A    | A AB   | AC          | AD       | AJ     |
| ondenser HP BP      |       |           | LOAD    | S (7) |        |     | 10     | ondenser HF | BP (in hea)          |          |           | LOADS     | (2)           |      |         |      |         |      |        |     |         |         |      |          |          |        |             |          |        |
|                     | -     |           | LUAD    |       |        |     | Ľ      | ondenser in | 0 0000               | 0        | 0         | 0         | 0             | 0    | 0       |      |         |      |        |     |         |         |      |          |          |        |             |          |        |
|                     |       |           | 8       |       |        |     | 1      |             | 0.0000               | 0.0000   |           |           |               | ŝ    |         |      |         |      |        |     |         |         |      |          |          |        |             |          |        |
|                     |       |           | Ś       |       |        |     | 1      |             | 0.0000               | 0.0000   |           |           |               | ŝ    |         |      |         |      |        |     |         |         |      |          |          |        |             |          |        |
|                     | -     |           | 8       |       |        |     |        |             | 0.0000               | 0.0000   |           |           |               | ŝ    |         |      |         |      |        |     |         |         |      |          |          |        |             |          |        |
|                     | -     |           | 8       |       |        |     |        |             | 0.0000               | 0.0000   | -         | -         |               | -    | -       |      |         |      |        |     |         |         |      |          |          |        |             |          |        |
|                     |       |           |         |       | _      | -   |        |             |                      |          |           | -         |               | -    |         |      |         |      |        |     |         |         |      |          |          |        |             |          |        |
|                     | -     |           |         |       | _      |     |        |             |                      |          |           | -         |               |      |         |      |         |      |        |     |         |         |      |          |          |        |             |          |        |
|                     |       |           | j.      |       |        |     |        |             |                      |          |           |           |               |      |         |      |         |      |        |     |         |         |      |          |          |        |             |          |        |
|                     |       |           | 39<br>1 |       |        |     | i i    |             |                      |          |           | -         |               |      |         |      |         |      |        |     |         |         |      |          |          |        |             |          |        |
|                     | 1     |           |         | 1     |        | 1   |        |             | NE DE CONTRACTO - 10 |          |           |           |               |      |         |      |         |      |        |     |         |         |      |          |          |        |             |          |        |
| HB                  | - 1   |           | LOADS   | s (%) | 1      |     | C      | ondenser HF | BP (in hga)          | 0        | 0         | LOADS     | (%)           | 0    | 0       |      |         |      |        |     |         |         |      |          |          |        |             |          |        |
|                     | _     |           |         |       |        |     |        |             | 0.0000               | 0.0000   |           |           |               |      |         |      |         |      |        |     |         |         |      |          |          |        |             |          |        |
|                     |       |           | Ĩ.      |       |        |     |        |             | 0.0000               | 0.0000   |           |           |               | _    |         |      |         |      |        |     |         |         |      |          |          |        |             |          |        |
|                     | -     |           |         |       |        |     |        |             | 0.0000               | 0.0000   |           |           |               |      | -       |      |         |      |        |     |         |         |      |          |          |        |             |          |        |
|                     | -     |           | 2       |       | -      | -   |        |             | 0.0000               | 0.0000   |           | -         |               |      |         |      |         |      |        |     |         |         |      |          |          |        |             |          |        |
| 1                   |       |           |         |       |        |     |        |             | 0.0000               | 0.0000   |           |           |               |      |         |      |         |      |        |     |         |         |      |          |          |        |             |          |        |
|                     |       |           | 2       |       |        |     |        |             |                      |          |           |           |               |      |         |      |         |      |        |     |         |         |      |          |          |        |             |          |        |
|                     |       |           | 2       |       |        |     |        |             |                      | 8        |           |           |               |      |         |      |         |      |        |     |         |         |      |          |          |        |             |          |        |
|                     | 3     |           | 8       |       |        |     |        |             |                      | 2        |           |           |               |      |         |      |         |      |        |     |         |         |      |          |          |        |             |          |        |
|                     | - 2   |           | 2       |       | 1      |     |        |             |                      |          | 6         | 4         |               |      |         |      |         |      |        |     |         |         |      |          |          |        |             |          |        |
|                     | Con   | denser HP | BP      | MW    |        |     |        |             |                      | Conden   | ser HP BP | HR        |               |      |         |      |         |      |        |     |         |         |      |          |          |        |             |          |        |
|                     | CON   | denserin  |         |       |        |     |        | 1 0000      |                      |          |           |           |               |      |         |      |         |      |        |     |         |         |      |          |          |        |             |          |        |
| 1.00                |       |           |         |       |        |     | _      | 0.9000      |                      |          |           |           |               |      |         |      |         |      |        |     |         |         |      |          |          |        |             |          |        |
| 0.90                |       |           |         |       |        |     |        | 0.8000      |                      |          |           |           |               |      |         |      |         |      |        |     |         |         |      |          |          |        |             |          |        |
| 0.80                |       |           |         |       |        |     |        | 0.7000      |                      |          |           |           |               |      |         |      |         |      |        |     |         |         |      |          |          |        |             |          |        |
| 0.70                |       |           |         |       |        | 22  |        | 2 0,6000    |                      |          |           |           |               |      |         |      |         |      |        |     |         |         |      |          |          |        |             |          |        |
| 0.60                |       |           |         |       |        |     |        | 1 0.5000 -  |                      |          |           |           |               |      |         |      |         |      |        |     |         |         |      |          |          |        |             |          |        |
| 0.50                |       |           |         |       |        |     |        | 별 0.4000 -  |                      |          |           |           |               |      |         |      |         |      |        |     |         |         |      |          |          |        |             |          |        |
| 0.40                |       |           |         |       |        | -   |        | B 0.3000    |                      |          |           |           |               |      |         |      |         |      |        |     |         |         |      |          |          |        |             |          |        |
| 5 0.30              |       |           |         |       |        |     |        | E 0,2000    |                      |          |           |           |               | 20   |         |      |         |      |        |     |         |         |      |          |          |        |             |          |        |
| 0.20                |       |           |         |       |        | 19  |        | 0 1000      |                      |          |           |           |               |      |         |      |         |      |        |     |         |         |      |          |          |        |             |          |        |
| 0.10                |       |           |         |       |        |     | 1      | 0.0000      |                      |          |           |           | <i>a</i> :    |      |         |      |         |      |        |     |         |         |      |          |          |        |             |          |        |
| 0.00                | -     |           |         |       |        |     |        | 0.00        | 0.2                  | 0.40     | (         | 0.60      | 0.80          | 1.00 |         |      |         |      |        |     |         |         |      |          |          |        |             |          |        |

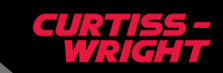

## **Run PEPSE – Generates Curve Set**

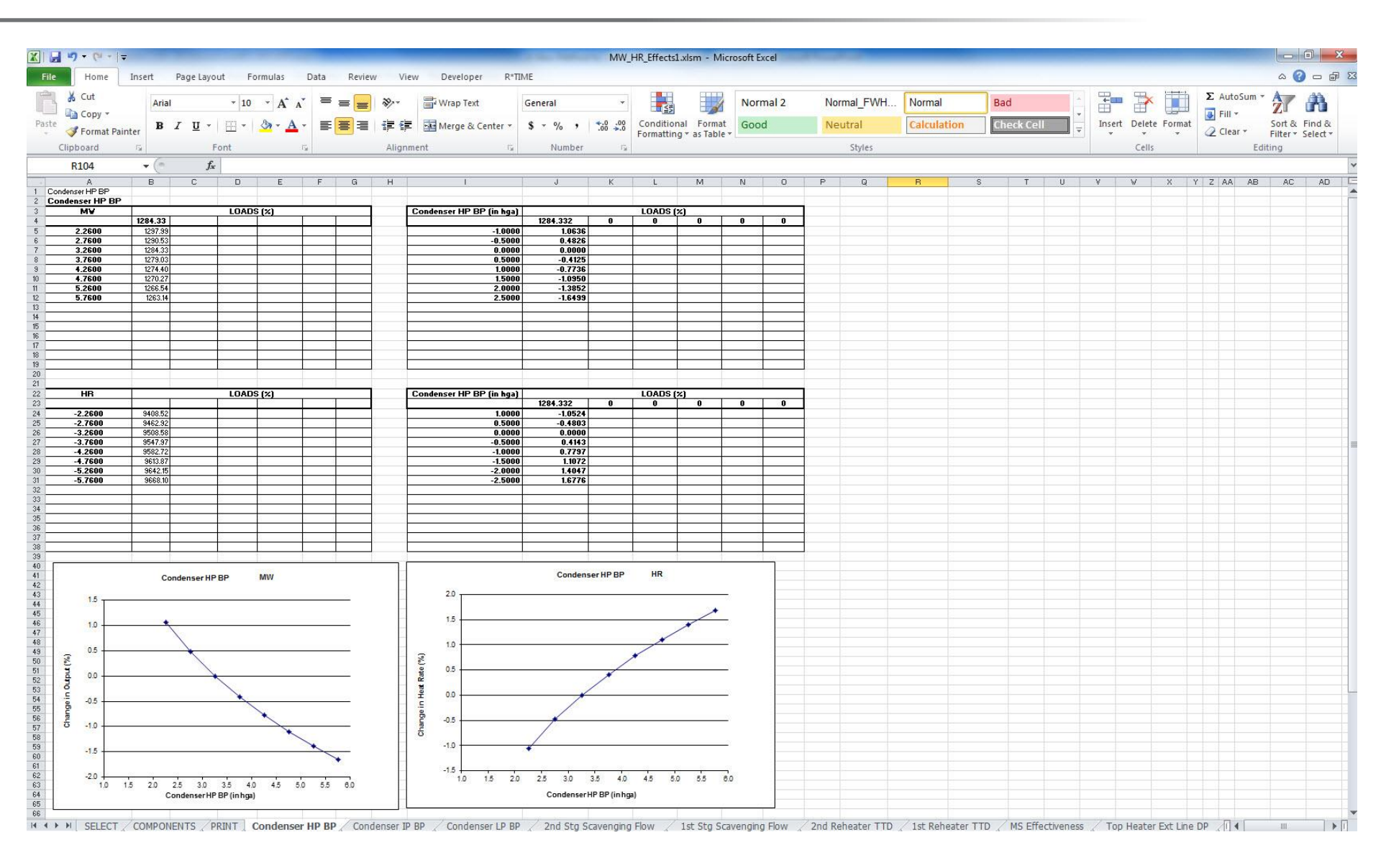

#### **Vendor Curve Sample – Condenser Back Pressure**

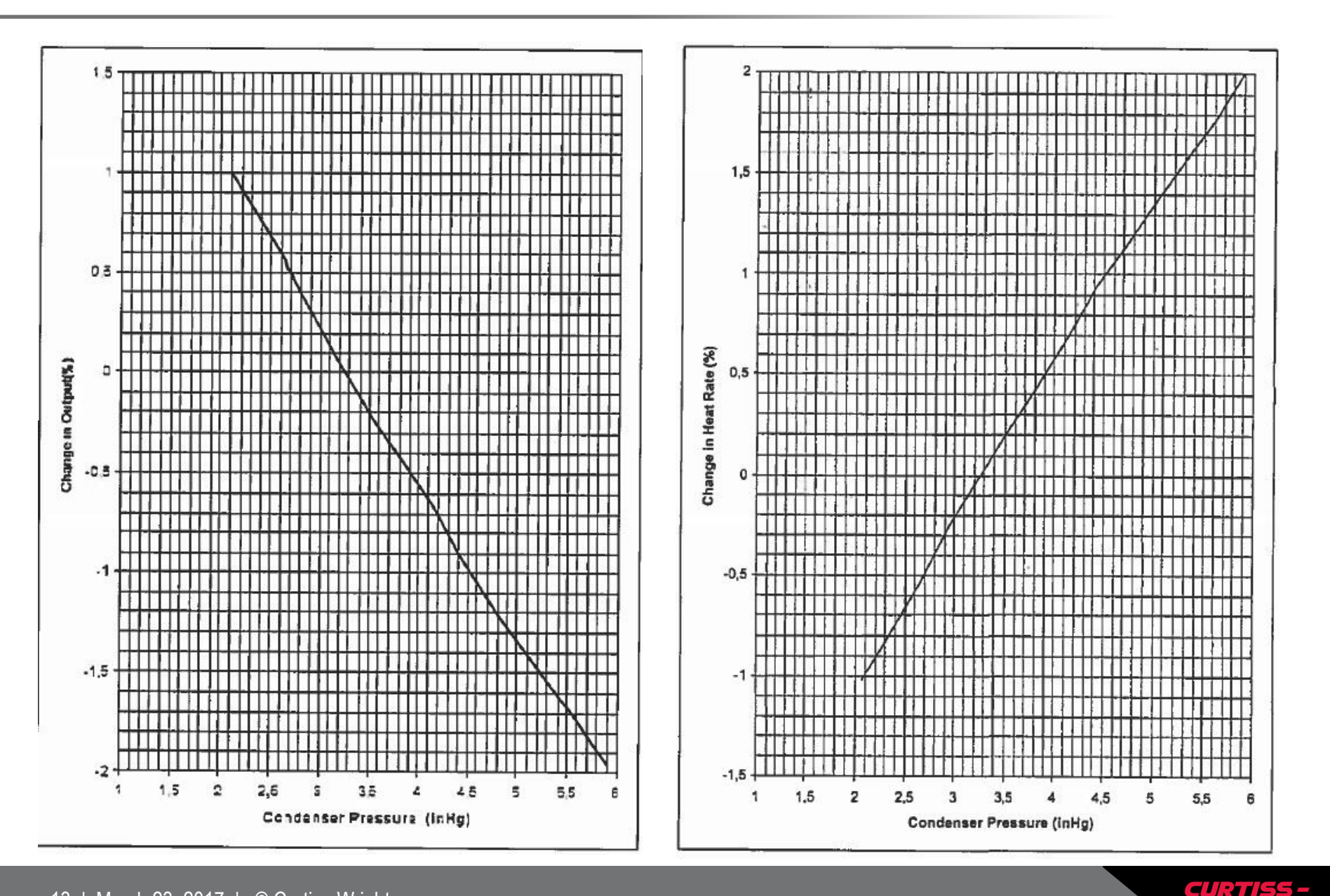

#### **Curve Comparison Discussion – Condenser Back Pressure**

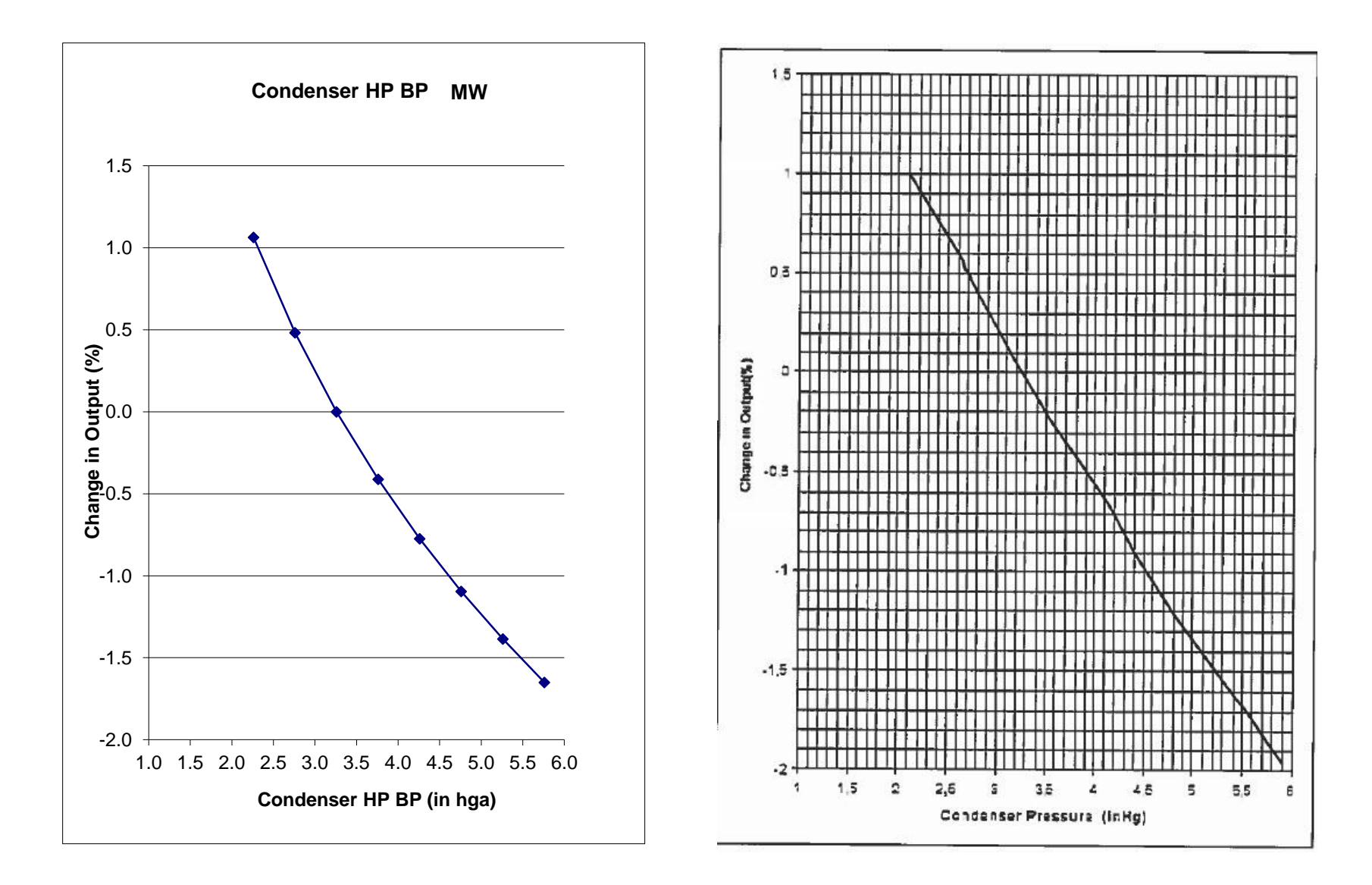

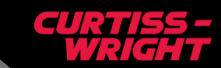

# Validating Curves – Vendor Curves Placed into Excel

- Use a curve digitizing product such as GetData Graph Digitizer
  - Each vendor correction curve is quickly and accurately placed into Excel for comparison to the PEPSE generated curve
    - Open a graph
    - Set the scale (coordinate system)
    - Digitize (automatically or manually) and
    - Export data to Excel

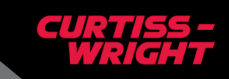

## Validating Curves – Digitized Load Correction Curve

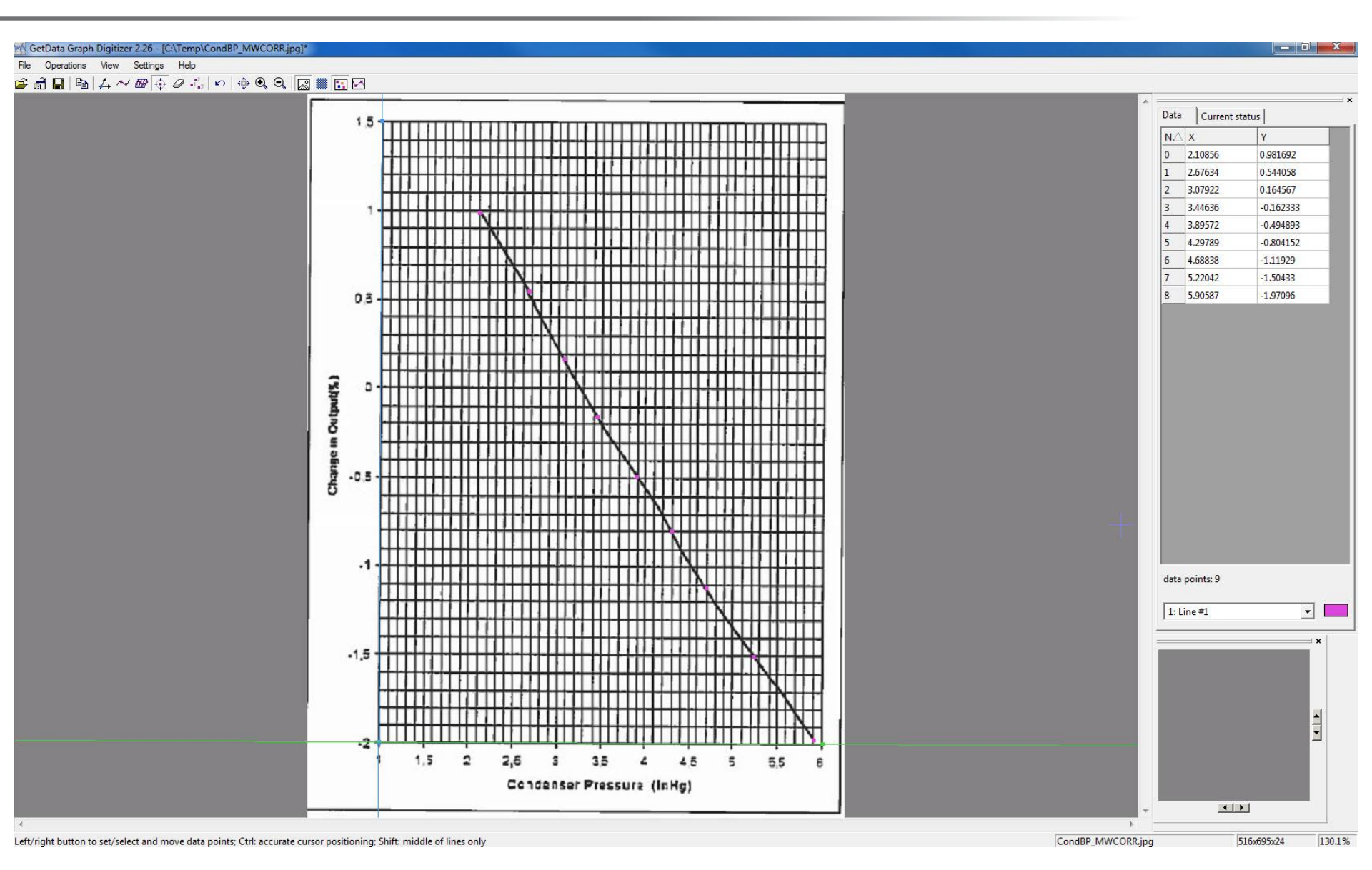

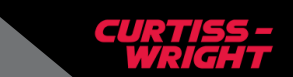

16 | March 23, 2017 | © Curtiss-Wright

# Validating Curves – Curve Comparison

| X 🖬 🤊 • (° • 1                                    | Ŧ          |                |               |         |           |         |          |         |                         |                     | MW                 | _HR_Effect              | s.xlsm - Micr   | rosoft | Excel   |        | -          |                                        |                                    |                            |          |          |       |       |            |         |         | - 0            | ) X    |
|---------------------------------------------------|------------|----------------|---------------|---------|-----------|---------|----------|---------|-------------------------|---------------------|--------------------|-------------------------|-----------------|--------|---------|--------|------------|----------------------------------------|------------------------------------|----------------------------|----------|----------|-------|-------|------------|---------|---------|----------------|--------|
| File Home                                         | Inser      | Pa<br>Arial    | ge Layout     | Fo      | rmulas    | Data R  | eview    | View    | Developer R*T           | General             | -                  |                         |                 | No     | rmal 2  | Nor    | mal FWH    | Normal                                 |                                    | Bad                        |          |          | +     | . 🖽   |            | Σ AutoS | um • A  |                |        |
| Paste                                             |            | BI             | U - 🗆         |         | 3 - A -   | = =     |          | -       | Merge & Center *        | \$ - % ,            | •.0 .00<br>•.0 •.0 | Conditio                | nal Format      | Go     | od      | Neu    | utral      | Calculat                               | ion                                | Cheo                       | ck Cell  | -        | Inser | Delet | e Format   | Fill *  | So      | ort & Fir      | ind &  |
| <ul> <li>Format Pai</li> <li>Clipboard</li> </ul> | inter<br>G |                | Font          |         | 5         |         | A        | lignme  | nt G                    | Number              | 100 010            | Formatti                | ng * as Table · |        |         |        | Styles     |                                        |                                    |                            |          | - ·      | -     | Cells | -          | 2 Clear | Editing | lter ≠ Se<br>g | lect * |
| T107                                              |            | (=             | fx            |         |           |         |          |         |                         |                     |                    |                         |                 |        |         |        |            |                                        |                                    |                            |          |          |       |       |            |         |         | -              |        |
| A<br>1 Condenser HP BP                            | E          |                | С             | D       | E         | F C     | i H      |         | F                       | J                   | К                  | L                       | м               | N      | 0       | P      | Q          | R                                      | S                                  |                            | T        | U        | ٧     | V     | X          | Y Z AA  | AB      | AC             | AD 1   |
| 2 Condenser HP BP                                 |            |                |               |         | 3 (%)     |         |          | 6       | ondenser HP RP (in hea) | n                   |                    | LOADS                   | (7)             |        |         |        |            |                                        |                                    |                            |          |          |       |       |            |         |         |                |        |
| 4                                                 | 1284       | .33            | 1             | .0702   |           | 1       | -        | Ĕ       | 1 aga                   | 1284.332            | 0                  | 0                       | 0               | 0      | 0       |        |            |                                        |                                    |                            |          |          |       |       |            |         |         |                |        |
| 6 2.7600<br>7 2.2600                              | 12         | 90.53          |               | _       |           | -       |          |         | -0.500                  | 0 0.482             | 6<br>n             |                         |                 |        |         |        |            |                                        |                                    |                            |          |          |       |       |            |         |         |                |        |
| 8 3.7600<br>9 4.2600                              | 12         | 79.03          |               |         | 5         |         |          |         | 0.500                   | 0 -0.412            | 5                  |                         | 1               |        |         |        |            |                                        |                                    |                            |          |          |       |       |            |         |         |                |        |
| 10 4.7600<br>11 5.2600                            | 12         | 70.27          |               |         |           | -       |          | -       | 1.500                   | 0 -1.095            | 0                  |                         |                 |        |         |        |            |                                        |                                    |                            |          |          |       |       |            |         |         |                |        |
| 12 5.7600                                         | 12         | 63.14          |               | _       |           |         |          | -       | 2.500                   | 0 -1.649            | 9                  |                         | 3               |        |         |        |            |                                        |                                    |                            |          |          |       |       |            |         |         |                |        |
| 14                                                | 1          |                |               | _       |           | 3       |          | -       |                         | 8                   |                    |                         |                 |        |         |        |            |                                        |                                    |                            |          |          |       |       |            |         |         |                |        |
| 16                                                |            |                |               |         |           |         |          |         |                         |                     |                    |                         |                 |        |         |        |            |                                        |                                    |                            |          |          |       |       |            |         |         |                |        |
| 18                                                |            |                |               | _       |           | -       |          |         |                         | 2                   |                    |                         |                 |        |         |        |            |                                        |                                    |                            |          |          |       |       |            |         |         |                |        |
| 20                                                |            |                | 1             |         |           |         |          |         |                         |                     |                    |                         |                 |        |         |        |            |                                        |                                    |                            |          |          |       |       |            |         |         |                |        |
| 22 HB                                             |            | _              |               | OADS    | 5 (%)     |         | _        | C       | ondenser HP BP (in hga) | )                   |                    | LOADS                   | (%)             |        |         |        |            |                                        |                                    |                            |          |          |       |       |            |         |         |                |        |
| 23<br>24 -2.2600                                  | 94         | 18.52          |               |         |           |         | _        |         | 1.0000                  | 1284.332            | 4                  | U                       | U               | U      | U       |        |            |                                        |                                    |                            |          |          |       |       |            |         |         |                |        |
| 25 -2.7600<br>26 -3.2600                          | 94         | 52.92<br>)8.58 | 1             | _       |           | -       |          |         | 0.500                   | 0 -0.480<br>0 0.000 | 3                  |                         |                 |        |         |        |            |                                        |                                    |                            |          |          |       |       |            |         |         |                |        |
| 27 -3.7600<br>28 -4.2600                          | 95         | 47.97<br>32.72 | 1             |         |           |         | _        |         | -0.500                  | 0 0.414<br>0 0.779  | 3                  |                         |                 |        |         |        |            |                                        |                                    |                            |          |          |       |       |            |         |         |                |        |
| 29 -4.7600<br>30 -5.2600                          | 96         | 13.87<br>42.15 | 1             | _       |           | -       |          |         | -1.500                  | 0 1.1073<br>0 1.404 | 7                  |                         |                 |        |         |        |            |                                        |                                    |                            |          |          |       |       |            |         |         |                |        |
| 31 -5.7600<br>32                                  | 96         | 68.10          | 1             |         |           |         | _        |         | -2.500                  | 0 1.677             | 6                  |                         |                 |        |         |        |            |                                        |                                    |                            |          |          |       |       |            |         |         |                |        |
| 33<br>34                                          |            |                |               |         |           | -       |          |         |                         | -                   |                    |                         |                 |        |         |        |            |                                        |                                    |                            |          |          |       |       |            |         |         |                |        |
| 35 36                                             | -          |                |               |         |           | -       | _        |         |                         |                     |                    | -                       |                 |        | 3       |        |            |                                        |                                    |                            |          |          |       |       |            |         |         |                |        |
| 37 38                                             |            |                | 1             |         |           |         | _        |         |                         |                     |                    |                         |                 |        |         |        | v          | endor MV Co                            | orrection                          |                            |          |          |       |       |            |         |         |                |        |
| 33<br>40<br>41<br>42                              |            | Conde          | nser HP BP    | 1       | MW        |         |          |         |                         | Conder              | nser HP BP         | HR                      |                 |        |         |        |            | BP<br>2.11E+00<br>2.68E+00<br>3.08E+00 | Load Cl<br>9.82E<br>5.44E<br>1.65E | hange<br>-01<br>-01<br>-01 |          |          |       |       |            |         |         |                |        |
| 43 1.5                                            |            |                |               |         |           |         |          | -       | 2.5                     |                     |                    |                         |                 |        |         |        |            | 3.45E+00<br>3.90E+00                   | -1.62E                             | -01<br>E-01                |          |          |       |       |            |         |         |                |        |
| 46 1.0                                            |            | *              |               |         |           |         |          | -       | 2.0                     |                     |                    |                         | /               |        |         |        |            | 4.30E+00<br>4.69E+00                   | -8.04E                             | e-01<br>+00                |          |          |       |       |            |         |         |                |        |
| 48 0.5                                            |            |                |               |         |           |         |          | -       | 1.5                     |                     |                    |                         | -               |        |         |        |            | 5.22E+00<br>5.91E+00                   | -1.50E<br>-1.97E                   | +00                        |          |          |       |       |            |         |         |                |        |
| 49 🖉 0.0                                          |            |                |               |         |           |         |          | -       | R 1.0                   |                     |                    | -                       |                 |        |         |        | ¥.         | endor HR Co<br>BP                      | rrection<br>HR Ch                  | ange                       |          |          |       |       |            |         |         |                |        |
| 51 10 000                                         |            |                | ×             |         |           |         |          | -       | 0.5                     |                     | /                  | -                       |                 | PE     | PSE     |        |            | 2.07E+00<br>2.75E+00                   | -1.02E                             | +00<br>E-01                |          |          |       |       |            |         |         |                |        |
| 53 O -0.5 -                                       |            |                |               | -       |           |         | Vendor   |         |                         |                     |                    |                         |                 | Ve     | ndor    |        |            | 3.21E+00<br>3.74E+00                   | -4.96E<br>3.61E                    | -02                        |          |          |       |       |            |         |         |                |        |
| 55 <b>5</b> -1.0 -                                |            |                |               |         | X         |         |          |         | 8                       |                     |                    |                         |                 |        |         |        |            | 4.24E+00<br>4.83E+00                   | 7.61E                              | -01                        |          |          |       |       |            |         |         |                |        |
| 57 O -1.5                                         |            |                |               |         |           |         |          | -       | 5 -0.5                  | /                   |                    |                         |                 |        |         |        |            | 5.44E+00<br>5.90E+00                   | 1.64E-<br>1.98E-                   | -00<br>-00                 |          |          |       |       |            |         |         |                |        |
| 59<br>60 -2.0                                     |            |                |               | 1       |           |         |          |         | -1.0                    |                     |                    |                         | 0               |        |         |        |            |                                        |                                    |                            |          |          |       |       |            |         |         |                |        |
| 61 10<br>62 -2.5                                  | 1.5 2      | 0 2.5          | 3.0 3.5       | 4.0     | 4.5 5.0   | 5.5 6.0 |          |         | -1.5                    | 0 25 20             | 25 40              | 45                      | 0 55 9          | 0      |         |        |            |                                        |                                    |                            |          |          |       |       |            |         |         |                |        |
| 63<br>64<br>65                                    |            | Cond           | enser HP BP ( | in hga) |           |         |          |         | 10 10 21                | Condense            | rHPBP (in hg       | : د <del>.</del><br>(a) | .u 32 0.        |        |         |        |            |                                        |                                    |                            |          |          |       |       |            |         |         |                |        |
| 66                                                | COM        | PONEN          | TS / PRIN     | TC      | Condenser |         | Condense | er IP B | P / Condenser LP BI     | P 2nd Stg           | Scavenging         | Flow                    | 1st Stg Sca     | ivengi | ng Flow | 2nd Re | heater TTD | / 1st Rehe                             | eater TT                           | D                          | IS Effec | tiveness | Top   | Heate | r Ext Line | DP / 4  |         | 110            | •      |

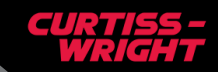

### Validating Curves – Curve Comparison

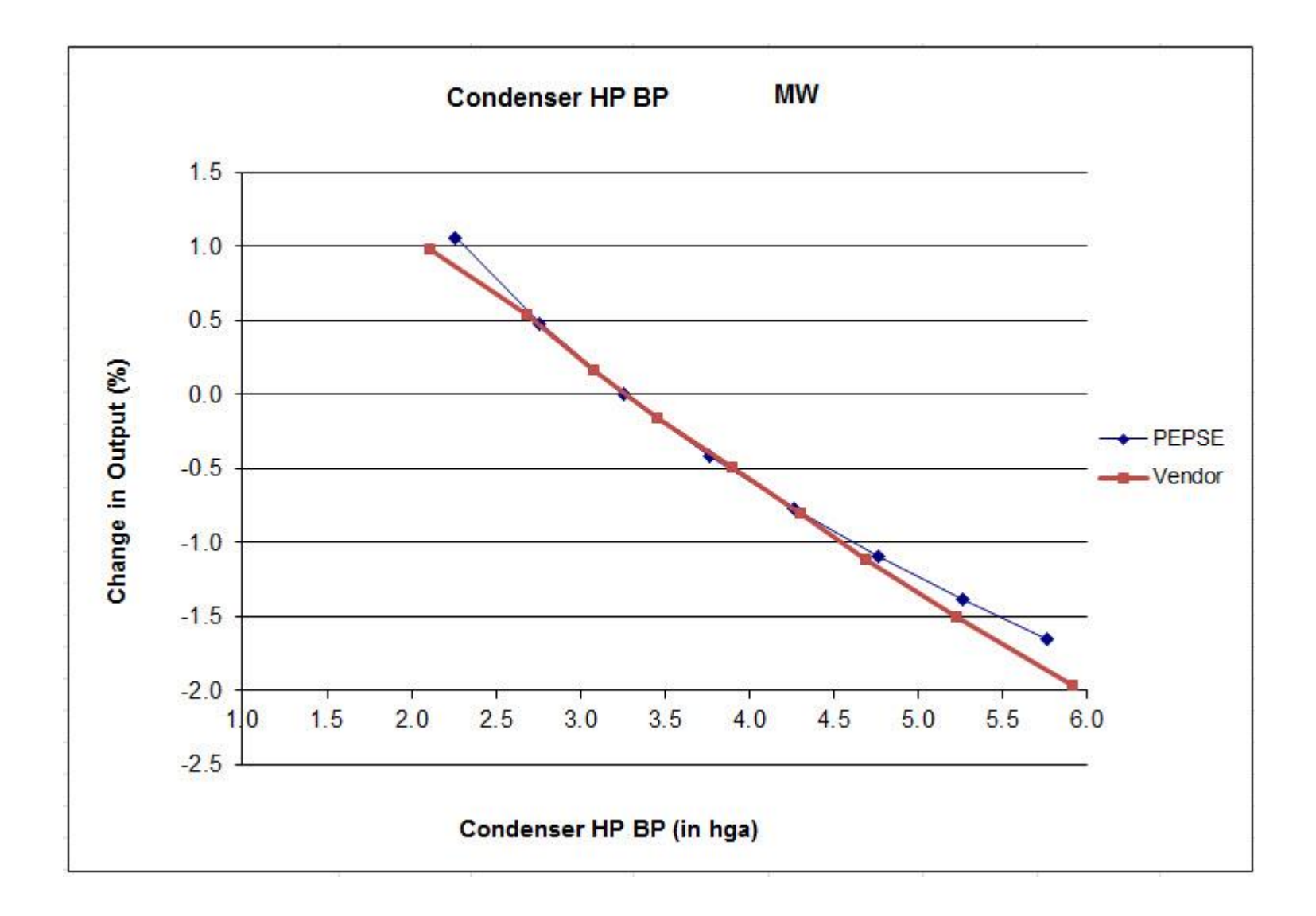

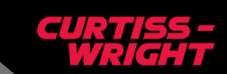

#### **Other Curves**

This approach can also be used to generate expected target conditions

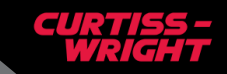

#### **Sample Target Curve – Expected Back Pressure**

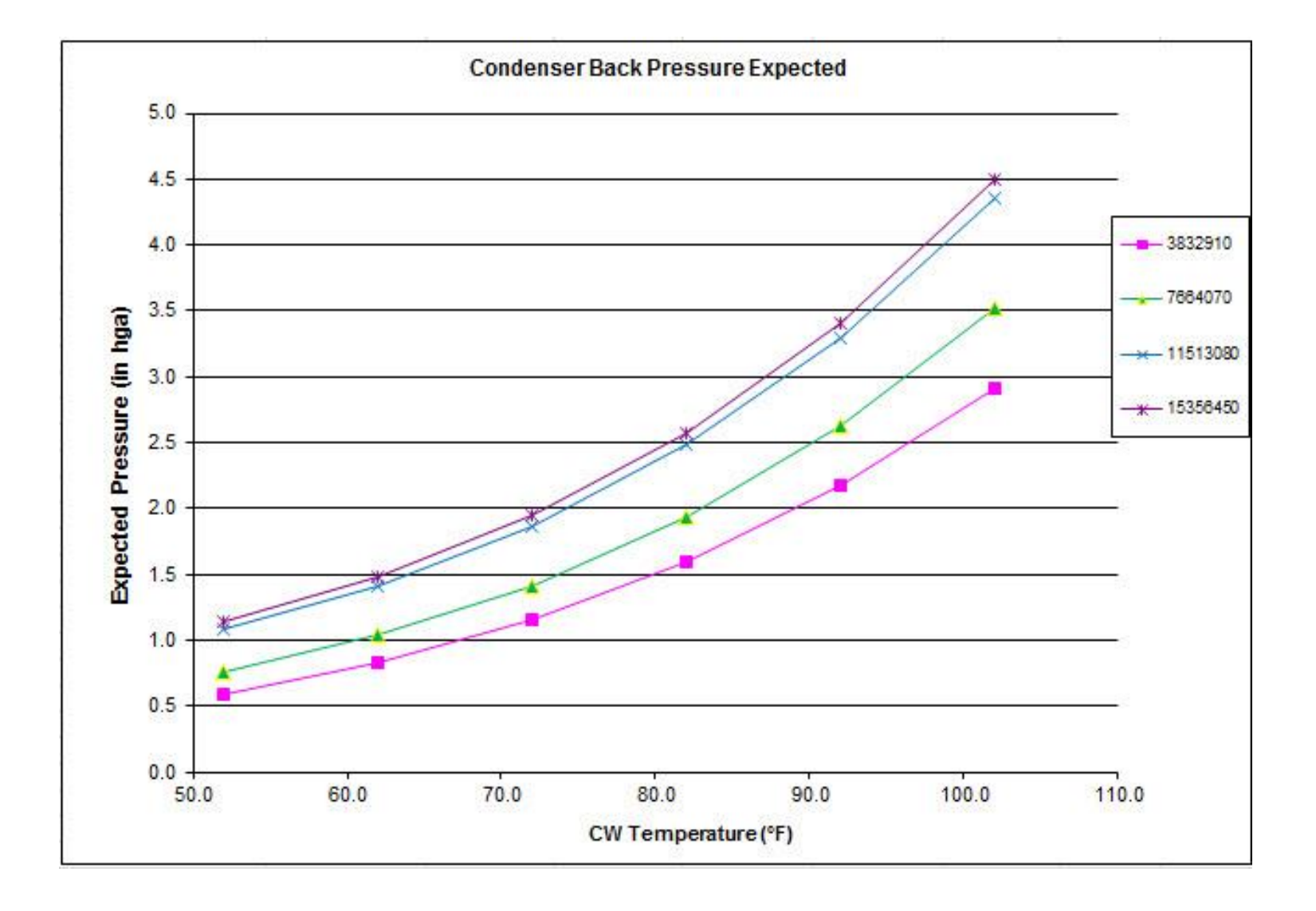

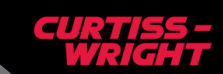

## **Summary**

- Correction and other curves can be quickly created using PEPSE in conjunction with Excel and VB macros
- The resulting curves can be compared to vendor provided curves to determine accuracy
- Additional curves not provided by the vendor can be created for load and heat rate correction and for expected best achievable target values

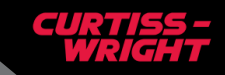